## 國科會專題研究計畫網路線上繳交操作手冊

一、 由國科會首頁(http://www.nsc.gov.tw)左上角「研究人才網」輸入個人 ID 與

PASSWORD,進入研究人才個人網頁系統中操作。

| 🚈 行政院國家科學委員會 - Microsoft Internet Explorer                                                                                                    |                                         |
|----------------------------------------------------------------------------------------------------|-----------------------------------------|
| 檔案 E 編輯 E 檢視 V 我的最愛 ▲ 工具 I 說明 E                                                                                                    | 100 A                                   |
| ← → → → ○          ②          △          ③          △          ③          △          □          □          □          □          □          □          □          □          □          □          □          □          □          □          □          □          □          □          □          □          □          □          □          □          □          □          □          □          □         □          □          □          □          □          □          □          □          □          □          □          □          □          □          □          □          □          □          □          □          □          □          □          □          □          □          □          □          □          □          □          □          □          □          □         □         □          □ <td>■ ■ ● ● ● ● ● ● ● ● ● ● ● ● ● ● ● ● ● ●</td>                                                                                                    | ■ ■ ● ● ● ● ● ● ● ● ● ● ● ● ● ● ● ● ● ● |
| 」連結 🧉 ≫ │網址①) 🛃 http://www.nsc.gov.tw/                                                                                                    | ▼ 🔗 移至                                  |
| <ul> <li></li></ul>                                                                                                    | ▲ ● ● ● ● ● ● ● ● ● ● ● ● ● ● ● ● ● ● ● |
|                                                                                                    | 科普知識                                    |
| 1<br>1<br>1<br>1<br>1<br>1<br>1<br>1<br>1<br>1<br>1<br>1<br>1<br>1                                                                                                    | A Con                                   |
|                                                                                                    | 我們都知道登革熱是由埃<br>及斑蚊及白線斑蚊所散播              |
| <ul> <li>○補助獎勵查詢</li> <li>92/09/17 9 1 年度「國科會/原能會科技學術合作研究」優良計畫獲選名</li> <li>□</li> <li>□</li></ul> | 的,至於登革病毒是透過<br>何種管道大量傳染?本交              |
| ●專題研究計畫統計 更多消息                                                                                                    | 會給你答案。<br>更多主題文章                        |
| <ul> <li>○補助獎勵辦法/表格</li> <li>✓ 研討會及活動訊息</li> <li>Events</li> </ul>                                                                                                    |                                         |
| □       大學生/碩士         □       大學生/碩士                                                                                                    | 國家型科技計畫                                 |
|                                                                                                    | 🕜 Internet                              |
|                                                                                                    | Barter AM 09:05                         |

二、 由畫面中間「執行中計畫」項下,選擇欲繳交之計畫點選「報告繳交連結鈕」。

| 🥙 行政院國家科學委員會~                                                              | 研究人才~-Micr                                    | osoft Internet Explorer                          |                                                                                                    |                               |                        |                   |                                                                                                    | l.                                                                  | . 8 ×                      |
|----------------------------------------------------------------------------|-----------------------------------------------|--------------------------------------------------|----------------------------------------------------------------------------------------------------|-------------------------------|------------------------|-------------------|----------------------------------------------------------------------------------------------------|---------------------------------------------------------------------|----------------------------|
| 」 檔案(E) 編輯(E) 檢祿                                                           | 見(Ⅵ) 我的最愛                                     | ( <u>A</u> ) 工具( <u>T</u> ) 説明                   | 月( <u>H</u> )                                                                                                    |                               |                        |                   |                                                                                                    |                                                                     | 1                          |
|                                                                            | <ul> <li>              戶止 重新      </li> </ul> |                                                  | ①     ①     ①     ①     ①     ①     ①     ①     ①     ①     ①     ①     ①     ①     ①     ①     ①     ①     ①     ①     ①     ①     ①     ①     ①     ①     ①     ①     ①     ①     ①     ①     ①     ①     ①     ①     ①     ①     ①     ①     ①     ①     ①     ①     ①     ①     ①     ①     ①     ①     ①     ①     ①     ①     ①     ①     ①     ①     ①     ①     ①     ①     ①     ①     ①     ①     ①     ①     ①     ①     ①     ①     ①     ①     ①     ①     ①     ①     ①     ①     ①     ①     ①     ①     ①     ①     ①     ①     ①     ①     ①     ①     ①     ①     ①     ①     ①     ①     ①     ①     ①     ①     ①     ①     ①     ①     ①     ①     ①     ①     ①     ①     ①     ①     ①     ①     ①     ①     ①     ①     ①     ①     ①     ①     ①     ①     ①     ①     ①     ①     ①     ①     ①     ①     ①     ①     ①     ①     ①     ①     ①     ①     ①     ①     ①     ①     ①     ①     ①     ①     ①     ①     ①     ①     ①     ①     ①     ①     ①     ①     ①     ①     ①     ①     ①     ①     ①     ①     ①     ①     ①     ①     ①     ①     ①     ①     ①     ①     ①     ①     ①     ①     ①     ①     ①     ①     ①     ①     ①     ①     ①     ①     ①     ①     ①     ①     ①     ①     ①     ①     ①     ①     ①     ①     ①     ①     ①     ①     ①     ①     ①     ①     ①     ①     ①     ①      ①     ①      ①      ①      ①      ①      ①      ①      ①      ①      ①      ①      ①      ①      ①      ①      ①      ①      ①      ①      ①      ①      ①      ①      ①      ①      ①      ①      ①      ①      ①      ①      ①      ①      ①      ①      ①      ①      ①      ①      ①      ①      ①      ①      ①      ①      ①      ①      ①      ①      ①      ①      ①      ①      ①      ①      ①      ①      ①      ①      ①      ①      ①      ①      ①      ①      ①      ①      ①      ①      ①      ①      ①      ①      ①      ①      ①      ①      ①      ①      ①      ①      ①      ①      ①      ①      ①      ①      ①      ①      ①      ①      ①      ①      ①      ①      ①      ①      ①      ①      ①      ①      ①      ①      ①      ① | <ul><li> <li> </li></li></ul> | ■<br>郵件 3              | S)Ép              | ☑ -<br>編輯                                                                                                    | III<br>討論                                                           | **                         |
| 連結 🧉 🔌   網址(D) 🛃                                                           | ] http://www.nsc.go                           | ov.tw/researcher_v1/pe                           | rsonal_index.asp                                                                                                    |                               |                        |                   |                                                                                                    | •                                                                   | ◇移至                        |
| · <u>远升度未仅附及八才</u><br>培育計畫(小產學)<br>科技人員國外短期研                               | 専題計畫                                          | 雙颳風路徑與殖度<br>之高解析度數值模                             | 及其降水特徵<br>擬                                                                                                    | 未獲通過                          | 2003                   | /2/14             | 鼬行                                                                                                    | 事曆                                                                  |                            |
| 究。<br>國內專家學者出席國<br>際學術會議<br>國內舉辦國際學術研                                      | 専題計畫                                          | <u>災變後大甲溪流域</u><br><u>育評估研究: 總計5</u><br>與遙測背县資料之 | <u>生態監測與復</u><br>畫辦公室及氣象<br>:研整                                                                                                    | 審查中                           | 2003                   | /9/1              | □     −     □       □     1     2       7     8     9                                                          | 九月 ▶<br>三四五<br><u>345</u><br>101112                                 | 六<br><u>6</u><br><u>13</u> |
| <ul> <li>討會</li> <li>千里馬專案-博士生赴</li> <li>國外研究</li> <li>兩岸科技交流申請</li> </ul> | > 執行                                          | 中計畫                                              | (變更申請及經費報<br>上線日期另函通知                                                                                                    | 報銷已開發完成<br>D)                 | ● <u>歴年</u> 」<br>,歡迎測試 | <u>度計畫</u><br>,正式 | 14         15         16           21         22         23           28         29         30           今天是20 | <u>17</u> <u>18</u> <u>19</u><br>24 <u>25</u> <u>26</u><br>03年9月24日 | 20<br>27                   |
| ◎ <u>各項費用撥付查詢</u>                                                          | 核定                                            | 法軍兵執行同意書                                         | 之瀏覽列印,請                                                                                                    | 直接點選該計:                       | 畫名稱。                   |                   |                                                                                                    |                                                                     |                            |
| <b>◎</b> <u>貴重儀器管理系統</u>                                                   | 補助類<br>別                                      | 畫名稱                                              | 執行期限                                                                                                    | 變更                            | 經費<br>報銷               | 報告<br>繳交          | 【選擇                                                                                                    | 欲繳交                                                                 | ż                          |
| ▶ 專題統計資料                                                                   | <u>自然</u><br>専題計畫 <u>學運</u><br>(3/3           | 《科學資料庫與計算和<br>實驗室之建立與應用<br>()                    | <u>확</u> 91/12/01 ~<br>92/11/30                                                                                                    |                               | <b>\$</b>              |                   | し計畫                                                                                                    | <sup>!</sup> ,點選                                                    | 報                          |
| ▶ 國科會各處室網站                                                                 | <u>子言</u><br>専題計畫 安子                          |                                                  | <u>抗</u><br>91/08/01~                                                                                                    |                               | <u>اگ</u>              |                   | Z                                                                                                    |                                                                     |                            |

## 三、 點選「繳交報告連結鈕」進入下一畫面。

| 🖉 國科會專題研究成果報                          | 告徽交 - Microsoft Internet Explorer                       |                         |                                                           |                                          |
|---------------------------------------|---------------------------------------------------------|-------------------------|-----------------------------------------------------------|------------------------------------------|
| │ 檔案(E) 編輯(E) 檢                       | 視(V) 我的最愛(A) 工具(T)                                      | 說明(出)                   |                                                           |                                          |
| ←         →           上一頁         下一頁 | - 🙆 🚺 🚮<br>停止 重新整理 首頁                                   | ② <u>*</u><br>搜尋 我的最愛   | ③         局・         ④           記錄         郵件         列印 | An An An An An An An An An An An An An A |
| 連結 🧧 »  網址①) 🖡                        | https://nscnt05.nsc.gov.tw/prreport                     | _new/email/prreport.asp |                                                           | ▼ 🔗 移至                                   |
| 專題研究計畫                                | 成果報告繳交系統                                                |                         |                                                           | ~                                        |
|                                       |                                                         |                         | (                                                         | 行政院國家科學委員會<br>National Science Council   |
|                                       |                                                         |                         |                                                           | 百重主                                      |
| ●報告撰寫格式 ●                             | 常見問題集                                                   |                         |                                                           |                                          |
| 計畫編號                                  | 計畫名稱/執行起                                                | 迄 繳交期                   | マンジェン 報告類                                                 | l別                                       |
| 91-2625-Z-034-004                     | 子計畫:颱風季危害飛航安全ラ<br>析與預報技術之研究(I)<br>2002/08/01~2003/07/31 | 天氣,之調查分<br>2003/10/3    | 1 • 研究報告-完整報告                                             | 織交報告                                     |
| 以上為執行中,尚未完<br>如有任何問題,請電洽              | 成繳交報告之計畫<br>:(02)2737-7868                              |                         | 點選總                                                       | 校交報                                      |
|                                       |                                                         |                         |                                                           |                                          |
| <br>@1 完成                             |                                                         |                         |                                                           | 🔄 🙆 Internet                             |
| 🏦 開始 🗍 🔜 🎹 🏑 🤇                        | 🕑 👸 💋 🔟 🟯 👋 🖉 街                                         | 政院 🕑 Windo 🕅            | )文件1 🖉 國科會 🤌                                              | )成果報 📴 40 (KEn AM 08:49                  |

四、輸入計畫參予人員及選擇是否公開成果報告。

| 🚰 國科會專題研究成果報告繳交 - Microsoft Internet Explorer                             |                              |
|---------------------------------------------------------------------------|------------------------------|
|                                                                           | 100 M                        |
| ← → → → → → → → → → → → → → → →                                           | 列印 編輯 討論 Real.com            |
| 連結 🧉 »   網址① 🛃 https://nscnt05.nsc.gov.tw/prreport_new/email/prreport.asp | ▼ @移至                        |
| 專題研究計畫成果報告繳交系統                                                            | A                            |
|                                                                           |                              |
| ●回主畫面 ●下一步驟                                                               | 可輸入計畫參予人員,並點                 |
| 成果報告封面資料                                                                  |                              |
| <b>計畫名稱:子計畫:颱風季危害飛航安全天氣之調查分析與預報技術之研究(Ⅱ</b> )                              | 選計畫成果之智慧財產相                  |
| 計畫類別:整合型計畫                                                                | l                            |
| 計畫編號:91-2625-Z-034-004-                                                   | $\searrow$ $\longrightarrow$ |
| 計畫主持人:劉廣英                                                                 |                              |
| 共同主持人:蒲金標                                                                 |                              |
| 計畫參與人員:                                                                   | *                            |
| 本計畫是否涉及專利或其他智慧財產權: 📀 否 🕞 📑選擇 💌 可公開查詢                                      |                              |

五、完成成果報告封面,可選擇是否列印,並進行下一步驟。

| 🚰 國科會專題研究成果報告繳交 - Microsoft Internet Explorer                                   | _ 8 ×                |
|---------------------------------------------------------------------------------|----------------------|
| _ 檔案(F) 編輯(E) 檢視(Y) 我的最愛(A) 工具(I) 說明(H)                                         | <b>1</b>             |
| → · · · · · · · · · · · · · · ·                                                 | A Real.com           |
| 連結 🧧 »   網址①) 🛃 https://nscnt05.nsc.gov.tw/prreport_new/email/prreport.asp      | ▼ 🔗務至                |
| 專題研究計畫成果報告繳交系統                                                                  |                      |
| で<br>の<br>方<br>版<br>に<br>画<br>系<br>が<br>National Scie                           | 科學委員習<br>nce Council |
|                                                                                 | 成果報告封面               |
| ● 回主畫面 ● 上一步驟 ● 下一步驟 ● 列印                                                       |                      |
| 以下為您的計畫報告封面,請確認資料無誤後按『下一步聽』繼續作業,系統將會自動附加報告封面至您總<br>告電子檔的第一頁,請您繳交電子檔時僅需繳交報告內容即可。 | b 交報                 |
| 行政院國家科學委員會尊題研究計畫 成果報告                                                           |                      |
| 子計畫:颱風季危害飛航安全天氣之調查分析與預報技術之研究<br>(Ⅱ)                                             |                      |
| <u>計畫類別</u> : 整合型計畫                                                             | _                    |
|                                                                                 | ternet               |
| 🍓 開始    」 🛃 🎹 🧏 🕑 🟠 💋 🔝 🚔 👋   🕗 行政院  🕑 Windo   🗐 文件1   参] 國科會   参] 成果報  📲 🏭     | En AM 08:51          |

六、繳交方式一:直接上傳(1M Bytes 以下之電子檔案)

確認上傳檔案後點選傳檔案,完成線上繳交成果報告。

|          | 亚尔马普 田 起生 纳达      | M.C.                                  |                | _             |              |      |         |                  |        |     |          |
|----------|-------------------|---------------------------------------|----------------|---------------|--------------|------|---------|------------------|--------|-----|----------|
| 🦉 國科會穿起的 | <b>外先队未報告線</b> 文  | - Microsoft Inter                     | net Explore:   |               |              |      |         |                  |        |     |          |
| 檔案 (E) 編 | 輯Œ) 檢視(♡)         | 我的最愛( <u>A</u> )                      | 工具( <u>T</u> ) | 說明(H)         |              |      |         |                  |        |     |          |
|          | → . (<br>下一頁 / (ġ | ● ● ● ● ● ● ● ● ● ● ● ● ● ● ● ● ● ● ● |                | ②             | *<br>我的最愛    | ③記錄  | ▶       | <b>一</b> 多<br>列印 | 編輯     |     | Real.com |
|          | 網址D) 🛃 https      | //nscnt05.nsc.gov                     | .tw/prrepor    | t_new/email/j | prreport.asp |      |         |                  |        |     |          |
|          |                   |                                       |                |               |              |      |         |                  |        |     | 繳交報告 📥   |
| ● 回主畫面   | ● 上一步驟            |                                       |                |               |              |      |         |                  |        |     |          |
|          | -<br>計畫編號:91-     | 2625-Z-034-00                         | 4-             |               |              |      |         |                  |        |     |          |
|          | 計畫名稱:子詞           | +畫: 颱風季危                              | 害飛航安           | 全天氣之言         | 周查分析與背       | 韓技術は | 之研究(Ⅱ)  |                  |        |     |          |
|          | 報告類別:研3           | 陪報告-完整報告                              | <b>与</b>       |               |              |      |         |                  |        |     |          |
|          | 請選擇下列伯            | E何一種方式                                | 繳交報台           | ŧ             |              |      | MAL 133 |                  | And N  |     |          |
|          | 方式: 直料            | まと値 しんしょう                             |                |               |              |      | 「 點選    | 「瀏覽              | J鍵   1 | 選擇欲 | 「上傳福     |

七、繳交方式二: Email 繳交報告(1M Bytes 以上之電子檔案)

點選「Email 繳交報告」, 依說明將要繳交的報告檔案以附加檔案方式加入郵件後傳送,

切勿更改寄件主旨之內容。

| 🚈 國科會專題研究成果報告繳交 - Microsoft Internet Explorer                                  |                    |
|--------------------------------------------------------------------------------|--------------------|
| 」檔案·E 編輯·E 檢視·(Y) 我的最愛(A) 工具(I) 說明·H)                                          |                    |
| ← → → → → → → → → → → → → → → →                                                | 「<br>「論 Real.com ※ |
| 」連結 @ ≫   網址①) @ https://nscnt05.nsc.gov.tw/prreport_new/email/prreport.asp    | ▼ 🔗務至              |
| 請選擇下列任何一種方式繳交報告                                                                | <b>^</b>           |
| 方式一:直接上傳                                                                       |                    |
| 瀏覽 上博檔案                                                                        |                    |
| • 1M Bytes以下之電子檔案,建議以此方式繳交                                                     |                    |
| • 按下『瀏覽』 鍵後選擇您要繳交報告的檔案                                                         |                    |
| • 檔案選擇完成之後,按下『上傳檔案』即可完成報告繳交                                                    |                    |
| • 福条上傳時間端視建線頻寬及福条的大小而定                                                         |                    |
| • 福桑工博成功使,系統曾顯示「工博成功」之訊息                                                       |                    |
|                                                                                | J                  |
| E式TIF MAIL 沙芬報告                                                                |                    |
|                                                                                |                    |
|                                                                                |                    |
| • <u>1M Bytes以上</u> 之電子檔案,建議以此方式繳交                                             |                    |
| 這些成果報告檔案名稱更改為REPORT.doc或REPORT.rtf,郵件的收件人及主旨請勿更改,以利收                           |                    |
| 信程式目動辨證                                                                        |                    |
| ● 且接以宿風左雞按上列    FMAL您父報告』<br>一                                                 |                    |
| <ul> <li>在開啟电丁郵件製體稅園使,將安歇父報告的備系以附加備系的方式加入电丁郵件內,並按下<br/>『使詳』即可完成薪生缴益</li> </ul> |                    |
| · 系统收到您的電子檔案後,會以E-MAⅡ 问题您繳交狀況                                                  |                    |
|                                                                                | <u>▼</u>           |
| 巻] 完成                                                                          | Internet           |
| 通開始   🛃 🎹 🧏 🕑 🍪 🧭 🔟 🟯 👋   🕑 Windo   塑]成果   🥙 行政   ಶ   國科                       | - 🎦 🔁 🖓 🔁          |